## 境界座標取得方法

2025年3月25日に公開された国土地理院の新しい 「測量成果電子納品境界座標入力支援サービス」の仕様に対応

1、「国土地理院HP」ボタンをクリックします。

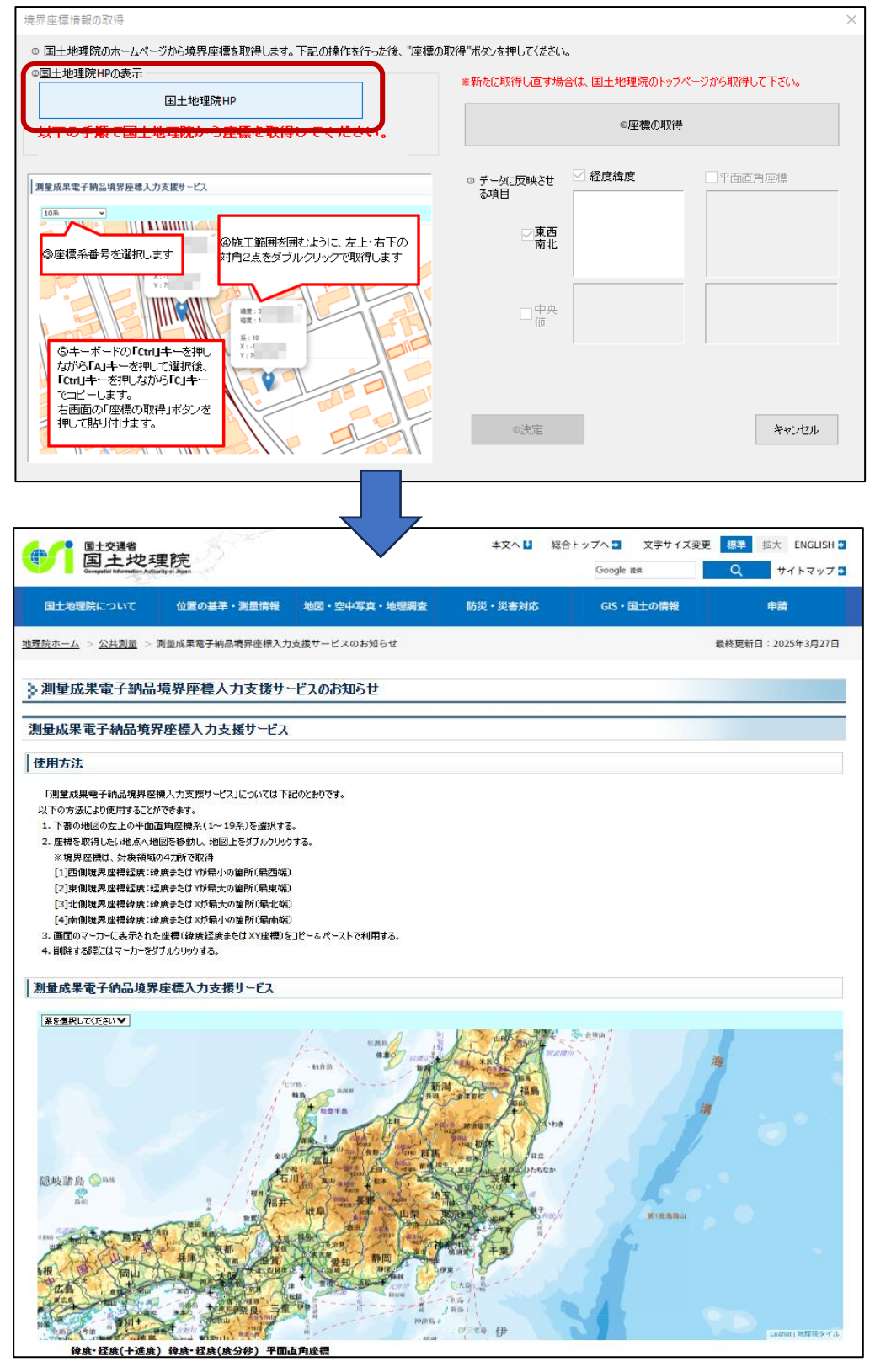

2、 座標系番号を選択します。

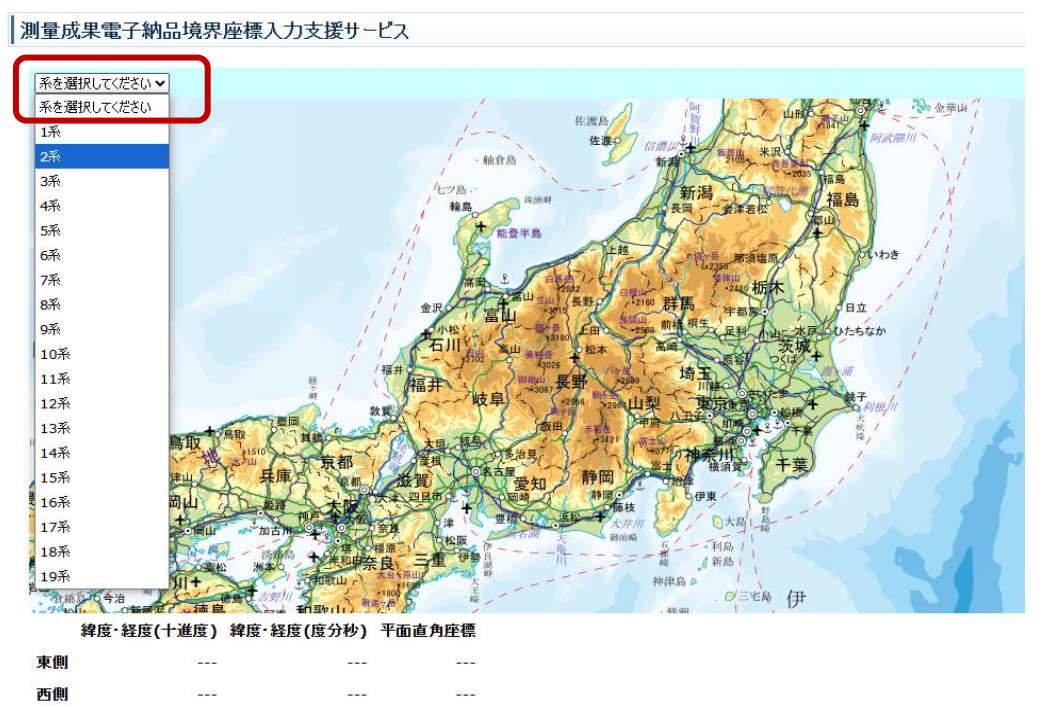

## 【座標系番号について】

---

----

北側

南側

以下の色分けされた地域の番号を選択します。

---

---

----

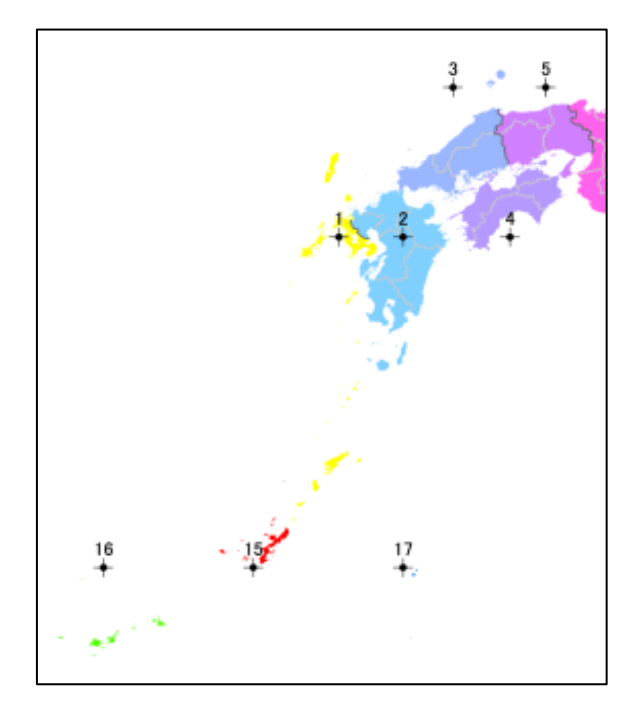

- 3、 地図から工事場所を拡大表示し、工事場所を囲むように2点指定します。
  - 1点目(工事個所の左上)でダブルクリックします。

2点目(工事個所の右下)でダブルクリックします。

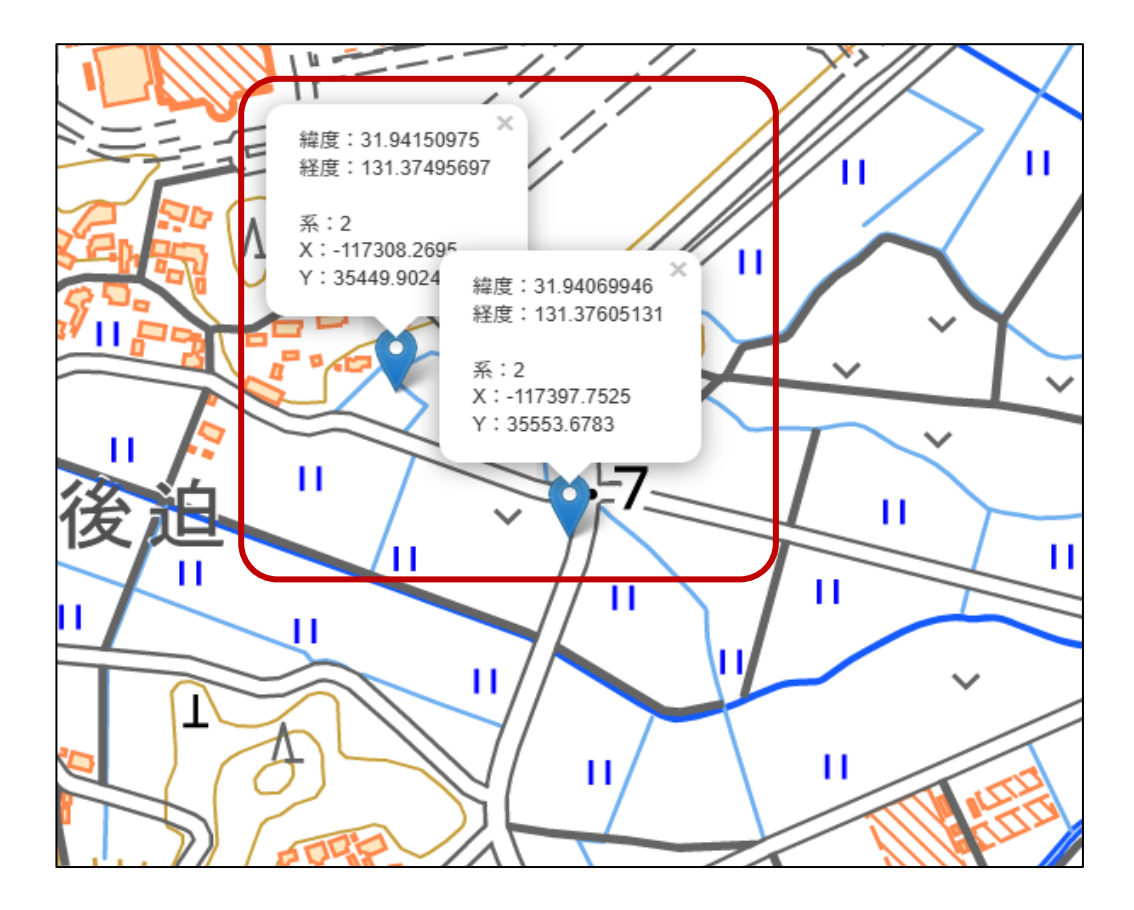

4、 画面上でキーボードの「Ctrl」キーを押したまま「A」キーを押します。(全選択)
 続けて「Ctrl」キーを押したまま「C」キーを押します。(コピー)

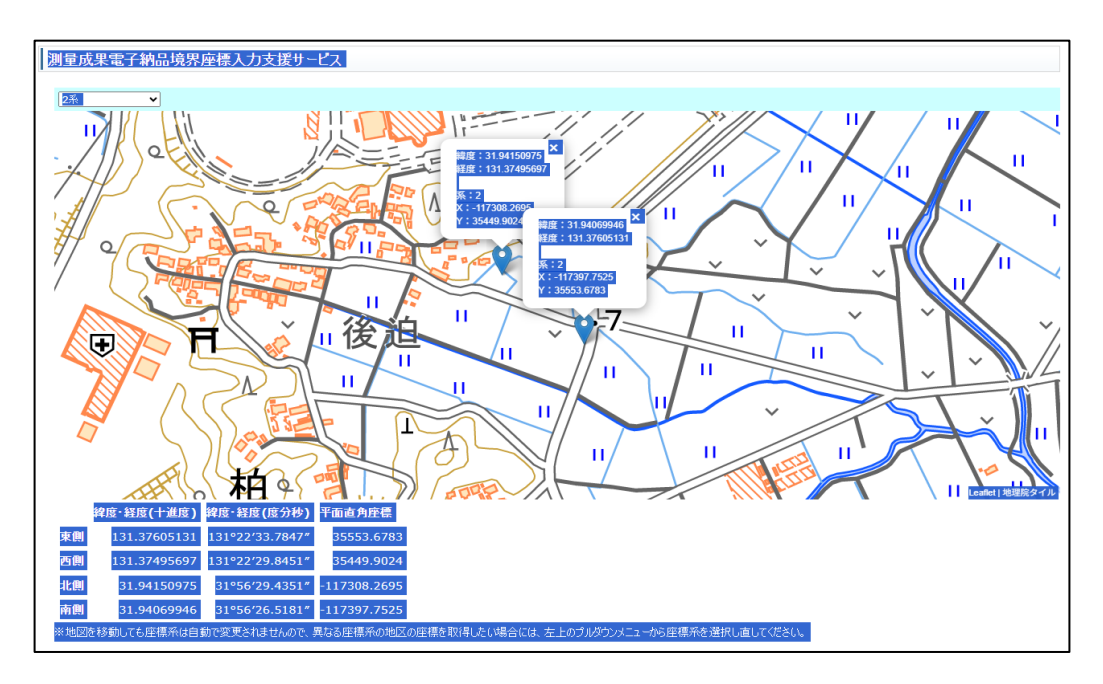

5、上出来の「境界座標情報の取得」画面に戻り、「⑥座標の取得」をクリックします 「決定」ボタンをクリックし、作業は終了です。

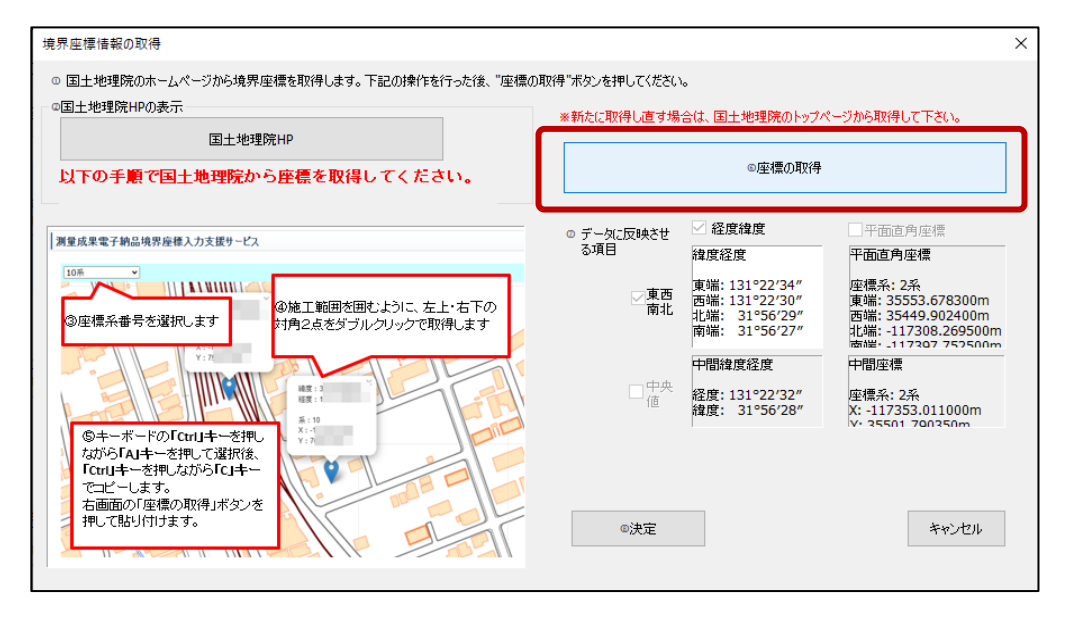

※プラットフォームシステムで、平面直角座標の取込みを行う場合も、 「座標」ボタンから取得可能になります。

| 竟界座標情報   | 西側境界           | 座標                                                      | 1312041                                                                                                    |
|----------|----------------|---------------------------------------------------------|----------------------------------------------------------------------------------------------------|
|          | 東側境界座標経度       |                                                         | 1312116                                                                                                    |
|          | 北側境界座標緯度       |                                                         | 0320457                                                                                                    |
|          | 南側境界座標緯度       |                                                         | 0320442                                                                                                    |
| 施設情報 🔄 > | 施設コード          | 参照                                                      | 9999                                                                                                    |
|          | 施設名称           |                                                         | その他                                                                                                    |
|          | 測地系            |                                                         | 02                                                                                                    |
| 韋度経度     | 施設情報緯度         | 座標                                                      | 0320450                                                                                                    |
|          | 施設情報経度         |                                                         | 1312058                                                                                                    |
| 平面直角座標   | 施設情報平面直        |                                                         | 02                                                                                                    |
|          | 施設情報平面直        |                                                         | -101927.185                                                                                                    |
|          | 施設情報平面直        |                                                         | 33004.74300                                                                                                    |
|          | 粮界座標情報<br>を設情報 | <ul> <li>・・・・・・・・・・・・・・・・・・・・・・・・・・・・・・・・・・・・</li></ul> | <ul> <li>読界座標情報</li> <li>西側境界…</li> <li>座標</li> <li>東側境界座標経度</li> <li>北側境界座標緯度</li> <li>南側境界座標緯度</li> <li>南側境界座標緯度</li> <li>施設二ード 参照</li> <li>施設名称</li> <li>測地系</li> <li>建度経度</li> <li>施設情報経度</li> <li>施設情報経度</li> <li>平面直角座標</li> <li>施設情報平面直</li> <li>施設情報平面直</li> </ul> |